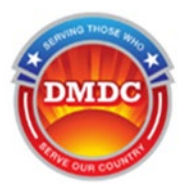

Dear Valued DMDC Customer,

The Department of Defense (DoD) has mandated all applications to migrate to an approved DoD Enterprise Identity, Credential and Access Management (E-ICAM) solution for Identity, authentication, and provisioning approvals.

This document will provide awareness of what to expect after the transition to using Identity Provider (IdP) authentication. The following is an example scenario to provide an insight as to what you will see when logging into MRIS after IdP migration is complete.

## **IDP AUTHENTICATION**

1. Click the URL - Military Recruiter Information Suite (MRIS). The MRIS Splash page will appear.

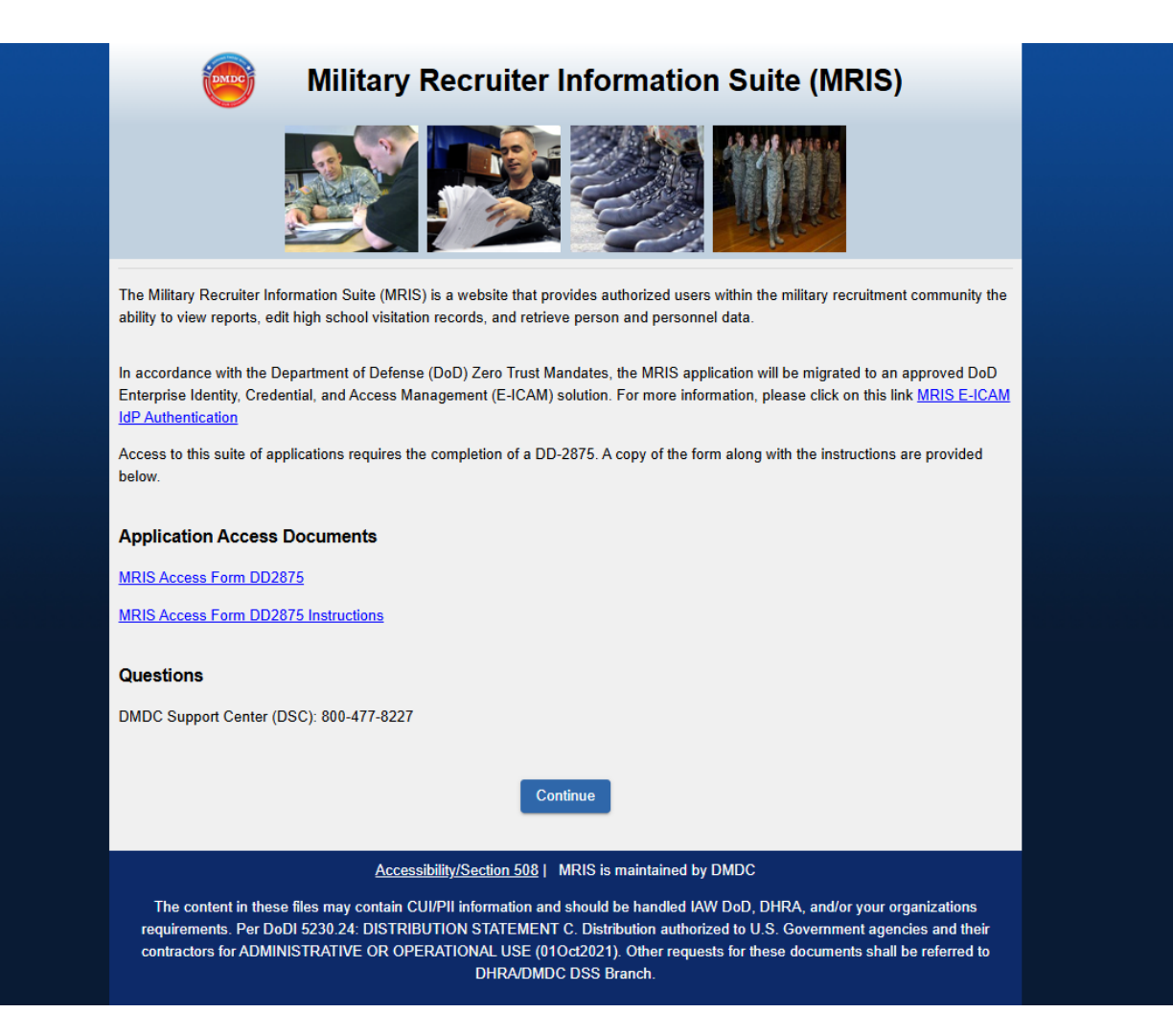

MRIS Splash Page

2. Click the Continue button. The DMDC Consent and Acknowledgement Screen will appear.

|                                                                                                    | Serving Those Who Serve Our Country                                                                                                    |
|----------------------------------------------------------------------------------------------------|----------------------------------------------------------------------------------------------------|
| Military Recrui                                                                                                    | ter Information Suite (MRIS)                                                                                                    |
| Standard Mandatory DoD Notice an                                                                                                    | d Consent                                                                                                    |
| You are accessing a U.S. Government (USG)                                                                                                    | information System (IS) that is provided for USG-authorized use only.                                                                                                    |
| By using this IS (which includes any device a                                                                                                    | tached to this IS), you consent to the following conditions:                                                                                                    |
| The USG routinely intercepts and moni<br>(PM), law enforcement (LE), and count     At any time, the USG may inspect and     Communications using, or data stored                                     | ors communications on this IS for purposes including, but not limited to, penetration testing, COMSEC monitoring, network operations and defense, personnel misconduct<br>irritelligence (CI) investigations.<br>seize data stored on this IS.<br>n, this IS are not private, are subject to routine monitoring, interception, and search, and may be disclosed or used for any USG authorized purpose.                                                                                                    |
| <ul> <li>This IS includes security measures (e.g.</li> <li>Notwithstanding the above, using this I<br/>representation or services by attorneys</li> </ul>                                            | , authentication and access controls) to protect USG interests - not for your personal benefit or privacy.<br>5 does not constitute consent to PM, LE or Clinestigative searching or monitoring of the content of privileged communications, or work product, related to personal<br>, psychotherapists, or clergy, and their assistants. Such communications and work product are private and confidential. See User Agreement for details.                                                                                                    |
| cknowledgement Of Responsibilit                                                                                                    | es Of Receiving And Maintaining Privacy Act Data                                                                                                    |
| DATA YOU ARE ABOUT TO ACCESS COULD PO                                                                                                    | TENTIALLY BE PROTECTED BY THE PRIVACY ACT OF 1974. You must:                                                                                                    |
| <ul> <li>Have completed the necessary training</li> </ul>                                                                                                    | with regards to Security Awareness and safe-guarding Personally Identifiable Information.                                                                                                    |
| <ul> <li>Ensure that data is not posted, stored</li> </ul>                                                                                                    | vr available in any way for uncontrolled access on any media.                                                                                                    |
| <ul> <li>Ensure that data is protected at all time<br/>contractors; data from the application,<br/>performance of official duties without p</li> </ul>                                               | s as required by the Privacy Act of 1974 (5 USC 552a(1)(3)) as amended and other applicable DDD regulatory and statutory authority; data will not be shared with offshore<br>or any information derived from the application, shall not be published, disclosed, released, revealed, shown, sold, rented, leased or loaned to anyone outside of the<br>for DMDC approxal.                                                                                                    |
| <ul> <li>Delete or destroy data from downloade</li> </ul>                                                                                                    | d reports upon completion of the requirement for their use on individual projects.                                                                                                    |
| <ul> <li>Ensure data will not be used for market</li> </ul>                                                                                                    | ing purposes.                                                                                                    |
| <ul> <li>Ensure distribution of data from a DMD</li> <li>Be aware that criminal penalties under<br/>that is inconsistent with the terms of a<br/>and willfully obtained access to the app</li> </ul> | 2 application is restricted to those with a need-to-know. In no case shall data be shared with persons or entities that do not provide documented proof of a need-to-know.<br>section 1106(a) of the Social Security Act (42 USC 1306(a)), including possible imprisonment, may apply with respect to any disclosure of information in the application(s)<br>pilication access. The user further acknowledges that criminal penalties under the Privacy Act (5 USC 552a(1)(3)) may apply if it is determined that the user has knowingly<br>lication(s) under false pretenses. |
|                                                                                                    | Contact DMDC    Accessibility/Section 508    USA.gov    No Fear Act Notice OK                                                                                                    |
|                                                                                                    | For assistance or to report problems, please call toll free: 800-538-9522 Commercial: 502-335-9980.                                                                                                    |
|                                                                                                    | Consent and Acknowledgement Screen                                                                                                    |

3.Select OK to agree to proceed. The Registered User Logon Screen will appear.

|                               | Serving Those Who Serve Our Country                                                                                                    |                                    |                               |
|-------------------------------|----------------------------------------------------------------------------------------------------|------------------------------------|-------------------------------|
| Mili                          | itary Recruiter Information Suite (MRIS)                                                                                                    |                                    |                               |
| Registered User Log           | jon                                                                                                    | Select Lo                          | gon Method                    |
| AUTHORITY                     | 5 USC 301                                                                                                    | C                                  | ontinue                       |
| PURPOSE/ROUTINE US            | E Information you provide is used to verify your identity and usage of this website.                                                                                                    |                                    |                               |
| DISCLOSURE                    | Voluntary. However, if you fail to provide the requested information, DMDC will not be able to verify<br>your identity. If your identity is not verified, you will be unable to gain access to the website. |                                    | <u>jon Help</u>               |
| Prevent illegal access of Pri | ivacy Act data by closing your browser before leaving your computer.                                                                                                    | ]                                  |                               |
| The material/information      | n contained herein falls within the purview of the Privacy Act of 1974 and will be safeguarded in accordanc                                                                                                 | e with the applicable system of re | cords notice and DLAR S40021. |

For assistance or to report problems, please call toll free: 800-538-9522 Commercial: 502-335-9980.

**Registered User Logon Screen** 

4.Select Smartcard (CAC, PIV) in the Select Logon Method, then click Continue. The certificate selection window will appear.

| Select a certificate for authentication |            |                         |   |
|-----------------------------------------|------------|-------------------------|---|
| Sit                                     | te (       | needs your credentials: |   |
|                                         | []         |                         |   |
|                                         | ۵          |                         |   |
|                                         |            |                         |   |
| <u>C</u>                                | ertificate | cinformation OK Cancel  | I |

Select a Certificate Screen

5.Select your authentication certificate and then click OK. You will be redirected to the DISA IDP Authentication screen with a photo of a Dog wearing Goggles. This screen is known as 'The Doggle Screen.'

<u>Note:</u> If you have previously authenticated (i.e. logged into E-ICAM from a previous DoD application), the IDP authentication Doggle Screen will not appear, and you will be directly logged in by leveraging the E-ICAM Single Sign on (SSO) feature.

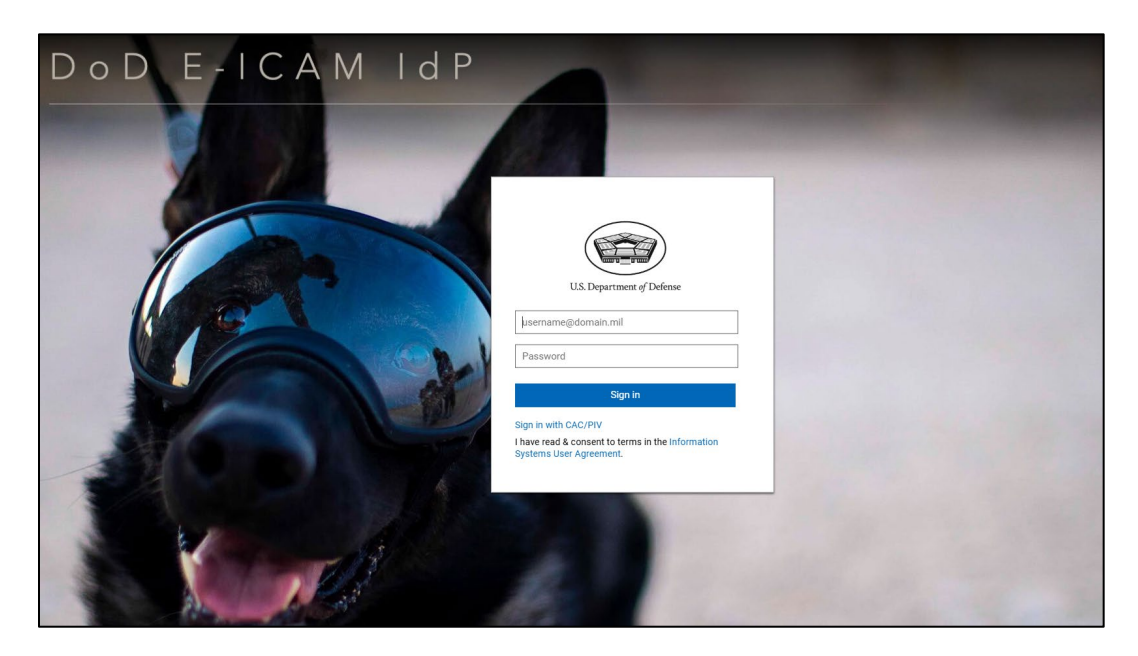

DISA IDP Authentication 'Doggle' Logon Screen

6.Select the linked text 'Sign In with CAC/PIV' to proceed. Select the linked text to read the Information Systems User Agreement if needed; proceeding to login is consent to the

Agreement. Currently, CAC is required to login and authenticate.

- 7. The certificate selection window will appear again (step 4). Select your authentication certificate and then click OK.
- 8. You should now be logged into MRIS.

**Note:** Seeing 'The Doggle Screen' is expected during the application IdP authentication process.

Thank You for your continued dedication and collaboration!